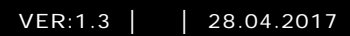

M22311-. M22313-. Внутренний видеоблок с экраном диагональю 4.3 дюйма, без трубки

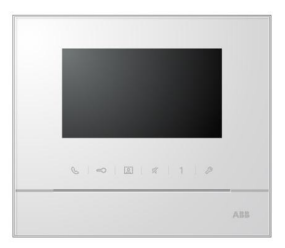

| 1 | Меры п  | редосторожности                               | 3  |  |  |
|---|---------|-----------------------------------------------|----|--|--|
| 2 | Назначе | ение                                          | 3  |  |  |
| 3 | Окружа  | ющая среда                                    | 3  |  |  |
|   | 3.1     | Устройства АВВ                                | 3  |  |  |
| 4 | Эксплуа | Эксплуатация                                  |    |  |  |
|   | 4.1     | Стандартные действия                          | 5  |  |  |
|   | 4.1.1   | Элементы управления                           | 5  |  |  |
|   | 4.2     | Действия для управления                       | 9  |  |  |
|   | 4.2.1   | Входящий вызов/во время вызова                | 9  |  |  |
|   | 4.2.2   | Настройки дисплея и громкости во время вызова | 10 |  |  |
|   | 4.2.3   | Меню разговора                                | 11 |  |  |
|   | 4.3     | Настройки                                     | 14 |  |  |
|   | 4.3.1   | Обзор                                         | 14 |  |  |
|   | 4.3.2   | Настройки вызовов по интеркому                | 15 |  |  |
|   | 4.3.3   | Настройки активатора                          | 17 |  |  |
|   | 4.3.4   | Настройки программируемой клавиши             | 18 |  |  |
|   | 4.3.5   | Настройки переадресации вызовов               | 19 |  |  |
|   | 4.3.6   | Настройки автооткрытия                        | 20 |  |  |
|   | 4.3.7   | Настройки PIN-кода на вход                    | 21 |  |  |
|   | 4.3.8   | Настройки звонка                              | 22 |  |  |
|   | 4.3.9   | Настройки громкости                           | 23 |  |  |
|   | 4.3.10  | Настройки даты и времени                      | 24 |  |  |
|   | 4.3.11  | Прочие настройки                              | 25 |  |  |
|   | 4.3.12  | Настройки черного списка                      | 26 |  |  |
|   | 4.3.13  | Просмотр журнала                              | 27 |  |  |
|   | 4.3.14  | Список камер                                  | 29 |  |  |
|   | 4.3.15  | Настройки языка                               | 31 |  |  |
|   | 4.3.16  | Информация                                    | 31 |  |  |
|   | 4.3.17  | Сброс к заводским настройкам                  | 32 |  |  |
|   | 4.4     | Очистка                                       | 33 |  |  |
|   | 4.5     | Настройка устройства                          | 34 |  |  |
| 5 | Техниче | еские данные                                  | 35 |  |  |
| 6 | Монтаж  | /установка                                    | 36 |  |  |
|   | 6.1     | Требования к электрику                        | 36 |  |  |
|   | 6.2     | Общие инструкции по установке                 | 37 |  |  |
|   | 6.3     | Монтаж                                        | 38 |  |  |

### I Меры предосторожности

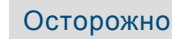

#### Прибор под напряжением!

При прямом или косвенном контакте с токоведущими деталями происходит опасное протекание тока через тело человека. Последствиями этого могут быть электрический шок, ожоги или смерть.

- Перед монтажом и демонтажом оборудования отключите питани e!
- Работы в сети с напряжением110-240 В должны производиться то лько специалистами по электрооборудованию!

### 2 Назначение

Блок M2231x-х является неотъемлемой частью домофонной системы ABB-Welcome и работает исключительно с компонентами этой системы. Устройство можно устанавливать только внутри помещений с сухим воздухом.

### 3 Окружающая среда

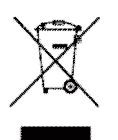

#### Заботьтесь о защите окружающей среды!

Использованное электрическое и электронное оборудование запрещается утилизировать как бытовой отход.

 В этих устройствах содержатся ценные минералы, которые можно использовать повторно. Сдавайте подобные устройства в соответствующие пункты приема.

### 3.1 Устройства АВВ

На всех устройствах и упаковке компании АВВ имеются маркировка и испытательные штампы для надлежащей утилизации. Для утилизации упаковочных материалов, а также электрических устройств и их компонентов сдавайте их в утвержденные пункты приема и компании по сбору отходов.

Продукция компании ABB соответствует требованиям законов, в частности законов, регулирующих использование электронных и электрических устройств, а также нормативных документов REACH.

(Директива EC 2002/96/EG WEEE и директива 2002/95/EG RoHS) (Нормативные документы EC REACH и закон о применении нормативных документов (EG) №1907/2006)

### 4 Эксплуатация

- 4.1 Стандартные действия
- 4.1.1 Элементы управления

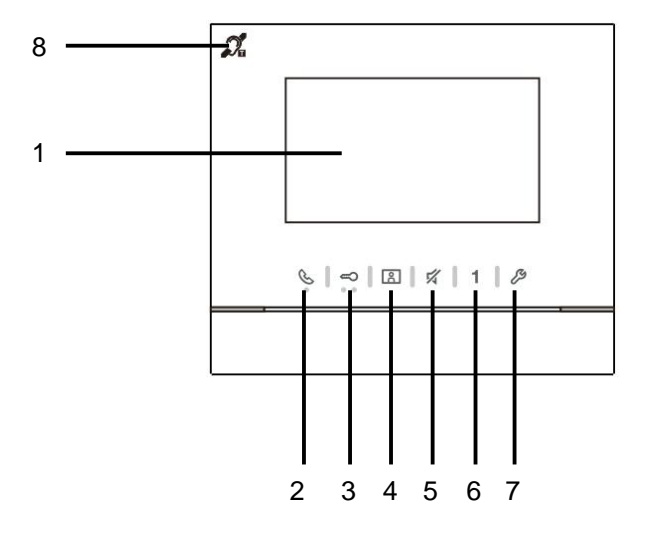

Рис. 1 Элементы управления

| Nº | Функции                                                            |
|----|--------------------------------------------------------------------|
| 1  | "4.3" Color display(Цветной дисплей диагональю 4,3 дюйма)"         |
| 2  | Клавиша связи                                                      |
|    | 2А Во время входящего вызова нажмите эту клавишу в течение 30      |
|    | секунд, чтобы начать разговор, и нажмите ее снова, чтобы           |
|    | завершить разговор.                                                |
|    | 2В В режиме ожидания нажмите эту клавишу, чтобы войти в меню       |
|    | разговора.                                                         |
|    | 2C В режиме ожидания удерживайте нажатой эту клавишу, чтобы        |
|    | включить функцию вещания (если в одной квартире установлены        |
|    | несколько внутренних блоков).                                      |
|    | Если светодиодный индикатор медленно мигает, это оповещение о      |
|    | входящем вызове.                                                   |
|    | Если светодиодный индикатор горит, это оповещение о текущем        |
|    | разговоре.                                                         |
|    | Если светодиодный индикатор быстро мигает, это значит, что система |
|    | занята.                                                            |
| 3  | "Unlock button(Клавиша открытия замка)"                            |
|    | ЗА Нажмите эту клавишу, чтобы в любое время открыть дверь.         |
|    | ЗВ Автоматическое открытие: дверь автоматически открывается при    |
|    | входящем вызове (Удерживайте нажатой эту клавишу более 10          |
|    | секунд, чтобы включить светодиодный индикатор, для отключения      |
|    | этой функции выполните такое же действие, чтобы индикатор          |
|    | погас).                                                            |
|    | Если светодиодный индикатор загорается, это обозначает             |
|    | автоматическое открытие.                                           |
|    | Если светодиодный индикатор быстро мигает, это означает, что дверь |
|    | открыта дольше заданного времени (датчик должен быть подключен).   |
| 4  | "Surveillance button(Клавиша наблюдения)"                          |
|    | 4А В режиме ожидания нажмите эту клавишу, чтобы выполнить          |
|    | наблюдение с помощью наружного блока по умолчанию.                 |
|    | 4В Пока включен дисплей, нажмите эту клавишу, чтобы выполнить      |
|    | наблюдение с помощью следующего наружного блока. (Наличие          |
|    | функции зависит от типа установки)                                 |
|    | 4С Когда горит дисплей, удерживайте эту клавишу, чтобы вручную     |
|    | выполнить снимок экрана.                                           |

|   | 4D В режиме ожидания, если мигает светодиодный индикатор,         |
|---|-------------------------------------------------------------------|
|   | нажмите эту клавишу, чтобы открыть меню «История».                |
|   | Если индикатор медленно мигает, это означает уведомление о        |
|   | пропущенном вызове.                                               |
| 5 | "Mute button(Клавиша выключения звука)"                           |
|   | 5А В режиме ожидания нажмите эту клавишу, чтобы выключить звук    |
|   | звонка этого внутреннего блока.                                   |
|   | 5В В режиме ожидания удерживайте нажатой эту клавишу, чтобы       |
|   | выключить звук звонка всех внутренних блоков в квартире.          |
|   | 5С Во время входящего вызова нажмите эту клавишу, чтобы отклонить |
|   | ВЫЗОВ.                                                            |
|   | 5D Во время разговора нажмите эту клавишу, чтобы выключить        |
|   | микрофон.                                                         |
|   | Для обозначения отсутствия звука светодиодный индикатор           |
|   | загорается.                                                       |
| 6 | "Programmable button 1(Программируемая клавиша 1)"                |
|   | 6А Открытие замка, соединенного с наружным блоком (COM-NC-NO)     |
|   | (функция по умолчанию).                                           |
|   | 6В В режиме ожидания удерживайте нажатой эту клавишу в течение 3  |
|   | секунд, чтобы отправить сигнал SOS на пост консьержа. Если        |
|   | светодиодный индикатор медленно мигает, это означает успешную     |
|   | отправку. Если индикатор мигает быстро, это означает ошибку.      |
|   | 6С *Программируемая кнопка для дополнительной функции, например   |
|   | вызова консьержа, интеркома и др.                                 |
| 7 | "System setting button (Клавиша системных настроек)"              |
|   | Войдите в меню системных настроек для выбора различных функций    |
|   | устройства.                                                       |
|   | Если светодиодный индикатор быстро мигает, это значит, что        |
|   | настройка занята.                                                 |
| 8 | **"Induction loop function(Функция индукционной петли)"           |
|   |                                                                   |

\* Для использования этих кнопок обратитесь к электрику.

\*\* Эта функция доступна только для модели М22313-.

#### Функция индукционной петли

Эта функция доступна для людей с нарушениями слуха, носящих слуховой аппарат, чтобы услышать человека, говорящего от наружной станции или от других внутренних станций во время вызова.

Устройство способно взаимодействовать слуховые аппараты с функцией "Т" на расстоянии около 35 cm.

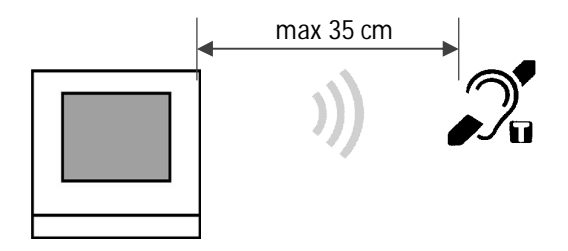

### 4.2 Действия для управления

### 4.2.1 Входящий вызов/во время вызова

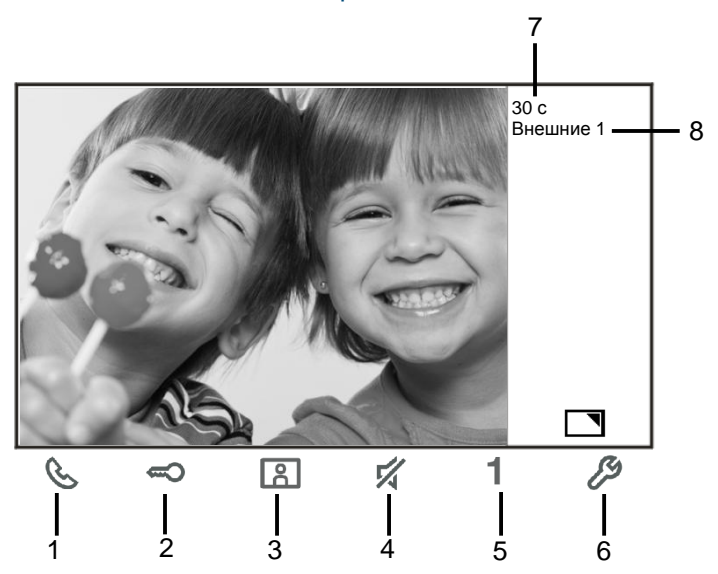

Рис. 2 Входящий вызов/во время вызова Во время вызова доступны следующие функции.

| Nº  | Функции                                                           |
|-----|-------------------------------------------------------------------|
| 1   | Нажмите эту клавишу, чтобы ответить на входящий вызов. Во время   |
|     | вызова нажмите эту кнопку, чтобы завершить вызов.                 |
| 2   | Нажмите эту клавишу, чтобы открыть дверь, с которой поступает     |
|     | вызов.                                                            |
| 3-A | Нажмите эту клавишу, чтобы включить аналоговую камеру наружного   |
|     | блока (при наличии).                                              |
| 3-B | Удерживайте эту клавишу, чтобы выполнить снимок экрана.           |
| 4   | Нажмите эту клавишу, чтобы выключить звук звонка входящего        |
|     | вызова. Во время вызова нажмите эту клавишу, чтобы выключить      |
|     | микрофон.                                                         |
| 5-A | Нажмите эту клавишу, чтобы включить функцию программируемой       |
|     | кнопки.                                                           |
| 5-B | Если функция «"release 2nd-lock(Откр. 2ого замка)"» или «"control |
|     | switch actuator(управления активатором)"» назначена               |
|     | программируемой клавише, нажмите эту клавишу, чтобы включить      |
|     | функцию.                                                          |
| 6-A | Нажмите эту клавишу, чтобы включить или выключить функцию         |
|     | полного экрана.                                                   |
| 6-B | Удерживайте эту клавишу, чтобы войти в настройки меню громкости.  |
| 7   | Оставшееся время соединения.                                      |
| 8   | Количество наружных блоков                                        |
|     |                                                                   |

### 4.2.2 Настройки дисплея и громкости во время вызова

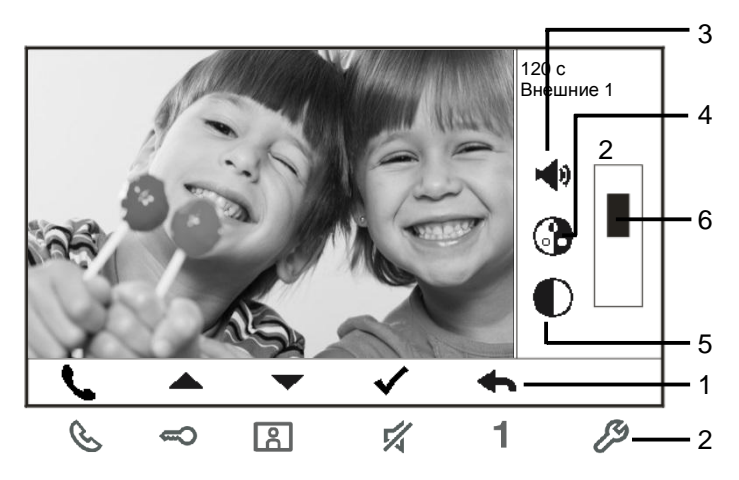

Рис. 3 Настройки дисплея и громкости во время вызова

Удерживайте клавишу 🌽 в течение 3 с, чтобы войти в меню настроек дисплея и громкости во время вызова или разговора. Доступны следующие функции.

| Nº | Функции                                                    |
|----|------------------------------------------------------------|
| 1  | Клавиши перемещения (вверх/вниз/подтвердить/отмена и т.д.) |
| 2  | Нажмите требуемую клавишу перемещения.                     |
| 3  | Громкость речи (можно настроить только во время разговора) |
| 4  | "Saturation ( Насыщенность ) "                             |
| 5  | "Brightness (Яркость)"                                     |
| 6  | "Value set (Заданное значение)"                            |

### 4.2.3 Меню разговора

#### 4.2.3.1 Обзор

Нажмите клавишу 🕓 для входа в меню разговора. Доступны следующие функции.

| N⁰ | Функции                                                          |
|----|------------------------------------------------------------------|
| 1  | "Intercom call ( Вызов с интеркома ) "                           |
|    | -Коснитесь списка существующих вызовов, чтобы выполнить вызов по |
|    | интеркому.                                                       |
| 2  | "Call to guard unit ( Вызов консьержа ) "                        |
|    | -Прямой вызов консьержа                                          |
| 3  | "Broadcast(Вещание)"                                             |
|    | -В этом меню можно включить функцию вещания.                     |
| 4  | "Swtich actuator(Активатор)"                                     |
|    | -Отображение списка существующих активаторов                     |

#### 4.2.3.2 Вызов с интеркома

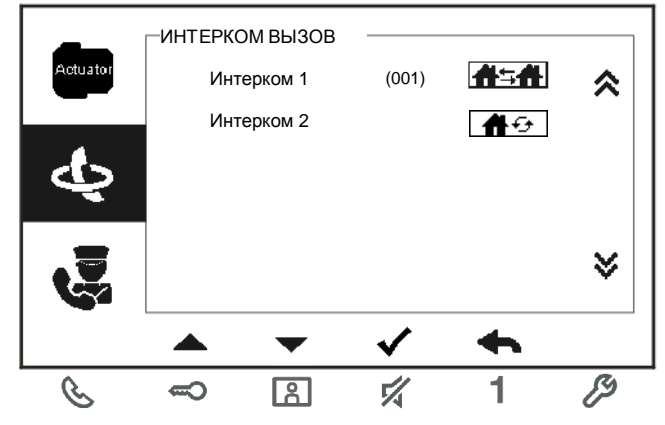

Рис. 4. Вызов с интеркома

Сначала настройте список вызовов по интеркому в меню «"System settings-intercom settings(Системные настройки — Настройки интеркома)"». Выбрав список, нажмите клавишу √для выполнения вызова.

### 4.2.3.3 Вызов консьержа

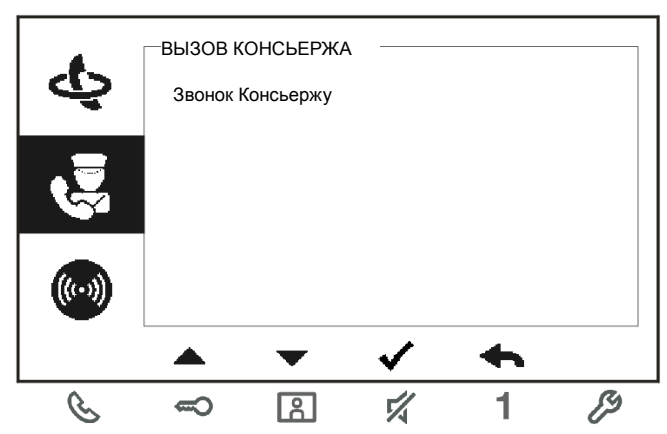

Рис. 5. Вызов консьержа

#### 4.2.3.4 Оповещение

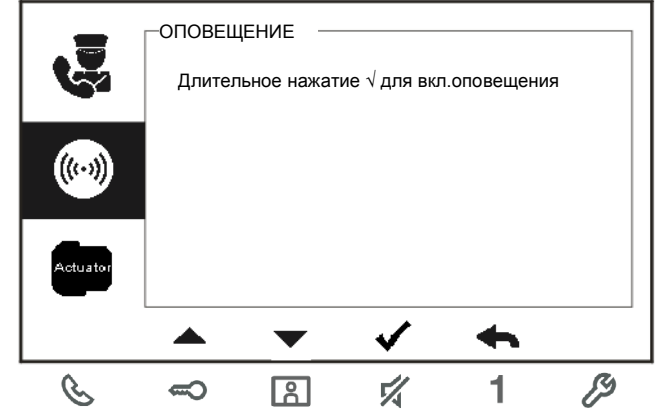

Рис. 6. Вещание

### 4.2.3.5 Активатор

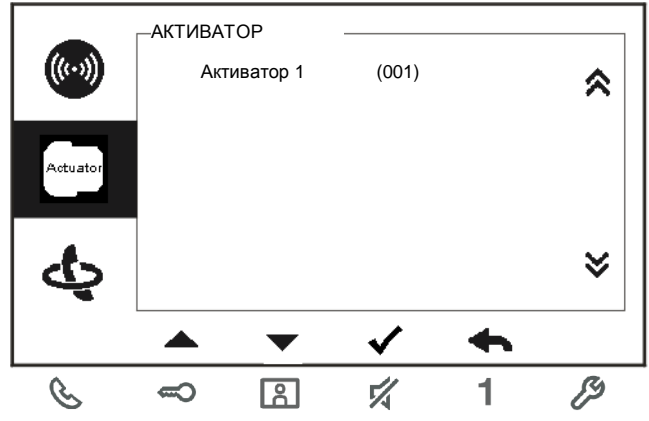

Рис. 7. Активатор

Сначала настройте список активаторов в меню «"system settings-switch actuator(Системные настройки — Активатор)"».

Выбрав список, нажмите клавишу √ для включения замка или освещения, подсоединенного к активатору.

### 4.3 Настройки

4.3.1 Обзор Нажмите клавишу 🤌 для входа в меню системных настроек. Доступны следующие функции.

| N⁰ | Функции                                                           |
|----|-------------------------------------------------------------------|
| 1  | "Intercom settings(Настройки интеркома)"                          |
|    | -Настройка списков интеркома в разных квартирах или в одной       |
|    | квартире                                                          |
| 2  | "Switch actuator(Активатор)"                                      |
|    | -В этом меню можно настроить список активаторов                   |
| 3  | "Program button(Программируемая клавиша)"                         |
|    | -Настройка функций программируемых клавиш                         |
| 4  | "Call forward(Переадресация вызова)"                              |
|    | -Настройка целевых устройств (например, других внутренних блоков  |
|    | или аппарата консьержа), на которые требуется переадресовать      |
|    | вызовы гостей во время своего отсутствия.                         |
| 5  | "Auto unlock(Автооткрытие)"                                       |
|    | -Настройка времени работы автоматического открытия                |
| 6  | "Set OS password(Задать PIN-код на вход)"                         |
|    | -Настройка пользовательского PIN-кода для открытия двери при      |
|    | наличии клавиатуры на наружном блоке.                             |
| 7  | "Ringtone(Звонок)"                                                |
|    | -Настройка звонка для вызовов с входной двери, с двери квартиры и |
|    | т.д.                                                              |
| 8  | "Volume(Громкость)"                                               |
|    | -Настройка громкости звонка                                       |
| 9  | "Date and time(Дата и время)"                                     |
|    | -Настройка времени.                                               |
| 10 | "Other settings(Другие настройки)"                                |
|    | -Другие настройки, например автоматическое отображение на полном  |
|    | экране                                                            |
| 11 | "Blacklist(Черный список)"                                        |
|    | -Настройка черного списка, который используется для блокировки    |
|    | нежелательных вызовов из других квартир                           |
| 12 | "History(Журнал)"                                                 |
|    | -Просмотр всех записей о разговорах в меню, например входящих     |
| -  | вызовов, пропущенных вызовов.                                     |
| 13 | "Language(Язык)"                                                  |
|    | -Настройка языка устройства                                       |
| 14 | "Information (Информация)"                                        |
| 15 | "Reset factory default ( Сброс к заводским настройкам ) "         |

### 4.3.2 Настройки вызовов по интеркому

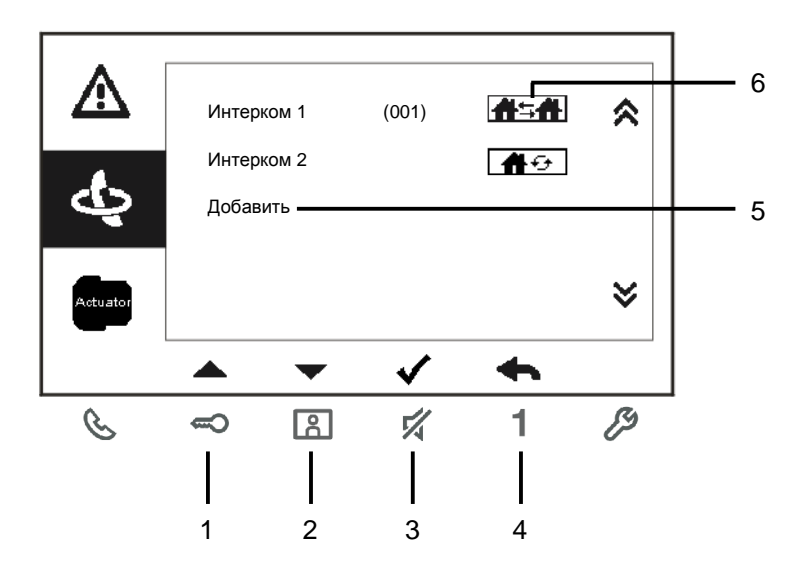

Рис. 8. Меню настроек интеркома

| Nº | Функции                                                              |
|----|----------------------------------------------------------------------|
| 1  | Выбор предыдущего пункта или прокрутка вверх                         |
| 2  | Выбор следующего пункта или прокрутка вниз                           |
| 3  | Подтверждение выбора или вход для его редактирования                 |
| 4  | Возврат к предыдущему экрану                                         |
| 5  | Добавление нового списка интеркома. Всего можно добавить 32 списка   |
|    | интеркомов.                                                          |
| 6  | Существующий список интеркома. Нажмите клавишу ${},$ чтобы изменить  |
|    | настройки.                                                           |
|    | <b>Пан</b> обозначает внешний звонок по интеркому из других квартир. |
|    | *Для общения по внешнему интеркому в каждой квартире должен быть     |
|    | установлен ведущий внутренний блок.                                  |
| 7  | Существующий список интеркома. Нажмите клавишу $,$ чтобы изменить    |
|    | настройки.                                                           |
|    | 👫 🕣 обозначает внутренний вызов по интеркому в одной квартире.       |

### Добавление нового списка

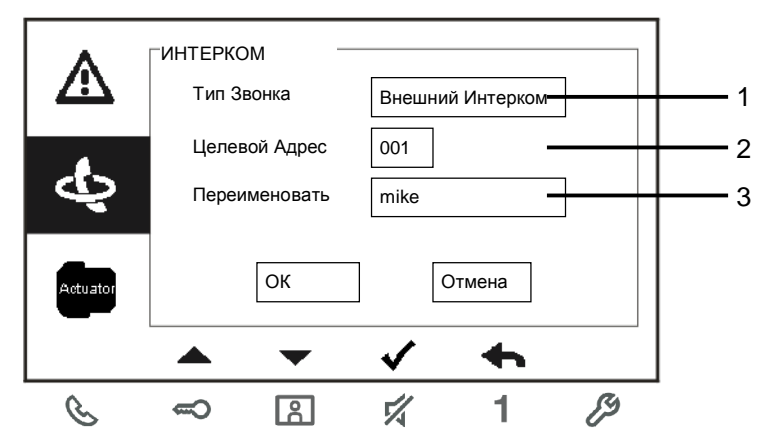

Рис. 9. Добавление нового интеркома

| Nº | Функции                                                           |
|----|-------------------------------------------------------------------|
| 1  | Вход для выбора типа звонка:                                      |
|    | -обозначает внешний звонок по интеркому из других квартир         |
|    | -обозначает внутренний звонок по интеркому из одной квартиры      |
| 2  | Вход для изменения целевого адреса от 001 до 250.                 |
|    | *Если в качестве типа вызова используется внутренний интерком, не |
|    | требуется назначать целевой адрес.                                |
| 3  | Переименование списка интеркома.                                  |
|    | Последовательно пролистайте алфавит или цифры с помощью клавиш    |
|    | «+» или «-»                                                       |

После настройки нажмите «ОК» для подтверждения.

### 4.3.3 Настройки активатора

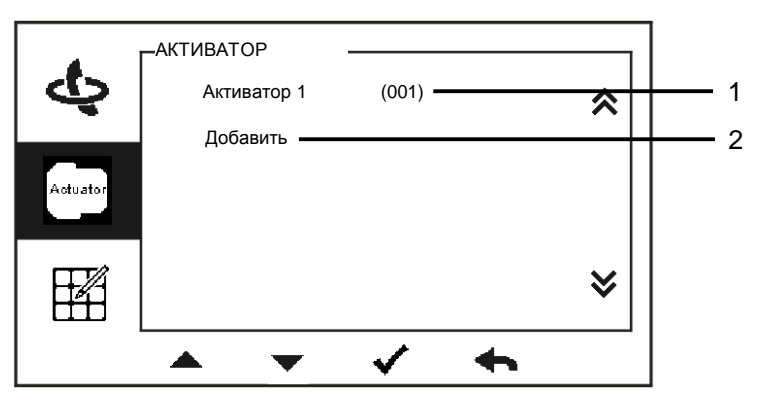

#### Добавление нового списка

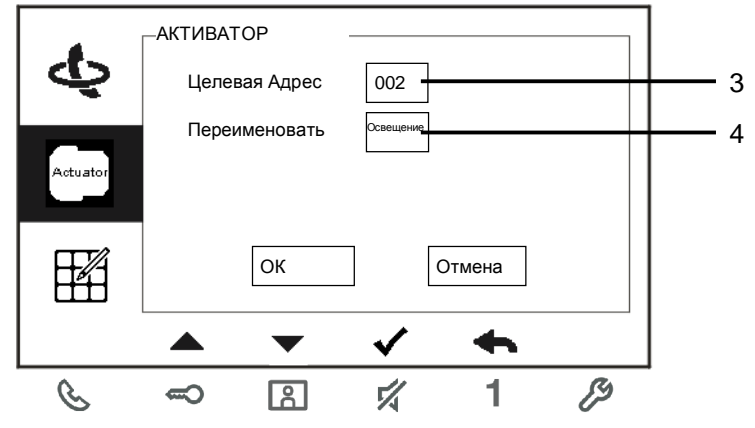

### Рис. 10. Настройки активатора

| Nº | Функции                                                                                                    |
|----|----------------------------------------------------------------------------------------------------|
| 1  | Существующий список активаторов. Нажмите клавишу √, чтобы<br>изменить настройки.                                    |
| 2  | Добавление нового списка активаторов. Всего можно добавить не<br>более 10 списков активаторов.                      |
| 3  | Вход для изменения целевого адреса от 001 до 199 с помощью клавиш<br>«+» или «-».                                   |
| 4  | Переименование списка активаторов.<br>Последовательно пролистайте алфавит или цифры с помощью клавиш<br>«+» или «-» |

### 4.3.4 Настройки программируемой клавиши

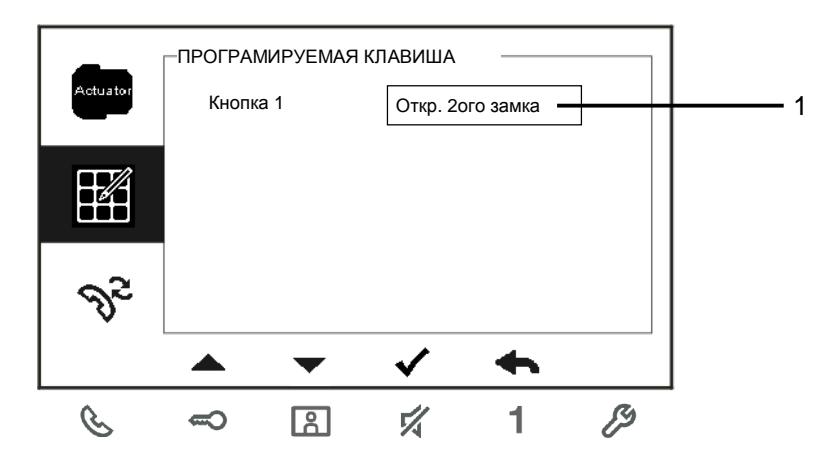

Рис. 11. Настройки программируемой клавиши

| Nº | Функции                                                          |
|----|------------------------------------------------------------------|
| 1  | Настройка функций программируемой клавиши, например открытие     |
|    | второго замка, вызов консьержа, вызов по интеркому, включение    |
|    | активатора.                                                      |
|    | *Второй замок — это замок, соединенный с наружным блоком (NC-NO- |
|    | COM)                                                             |
|    | *Программируемой клавише можно назначить только существующий     |
|    | список вызовов по интеркому и список активаторов.                |

#### 4.3.5 Настройки переадресации вызовов

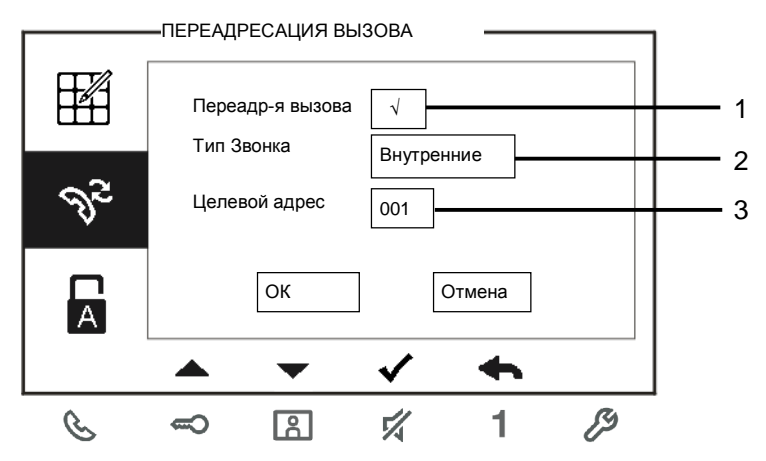

Рис. 12. Настройки переадресации вызовов

| Nº | Функции                                                                                           |
|----|---------------------------------------------------------------------------------------------------|
| 1  | Включение/выключение функции переадресации.                                                       |
| 2  | Вход для выбора типа вызова, включая внутренний блок или аппарат консьержа.                       |
| 3  | Вход для изменения целевого адреса, если в качестве типа вызовов<br>используется внутренний блок. |

\*Если функция переадресации вызовов включена, функция автооткрытия выключается. \*Эту функцию можно настроить только на ведущем внутреннем блоке

### 4.3.6 Настройки автооткрытия

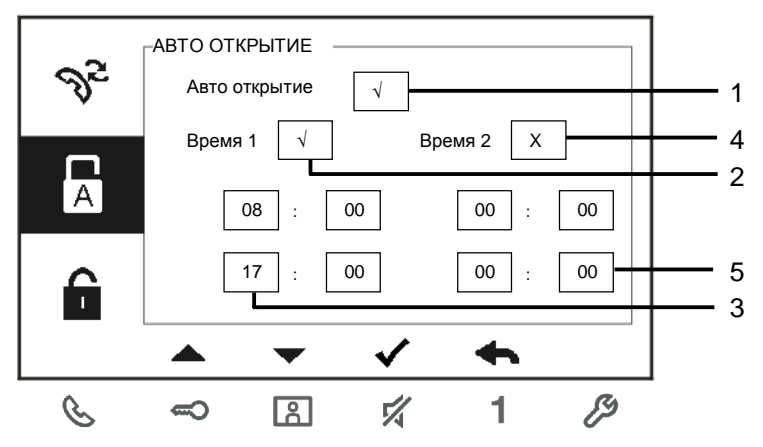

#### Рис. 13. Настройки автооткрытия

| Nº | Функции                                                        |
|----|----------------------------------------------------------------|
| 1  | Включение/выключение функции автооткрытия.                     |
| 2  | Включение/выключение функции автооткрытия в течение времени 1. |
| 3  | Настройка времени начала и времени окончания для времени 1     |
| 4  | Включение/выключение функции автооткрытия в течение времени 2. |
| 5  | Настройка времени начала и времени окончания для времени 2.    |

\*Если функция автооткрытия включена, но точное время ее работы не задано, эта функция будет доступна в течение 10 часов.

\*Если функция автооткрытия включена, функция переадресации вызовов выключается. \*Эту функцию можно настроить только на ведущем внутреннем блоке.

### 4.3.7 Настройки PIN-кода на вход

| A | ГЗАДАТЬ F<br>Включ | РІN-КОД НА<br>нить пароль | вхо —        |   |   | 1 |
|---|--------------------|---------------------------|--------------|---|---|---|
| Ĥ | Введи<br>(3-8 ц    | те пароль<br>ифр)         | 12345678     |   |   | 2 |
| 1 |                    |                           |              |   |   |   |
|   |                    | $\bullet$                 | $\checkmark$ | • |   |   |
| C | ę                  | 8                         | 4            | 1 | ß | - |

Рис. 14. Настройки PIN-кода на вход

| Nº | Функции                                 |
|----|-----------------------------------------|
| 1  | Включение/выключение функции PIN-кода.  |
| 2  | Ввод требуемого PIN-кода из 3–8 знаков. |

\*Доступна только при наличии клавиатуры.

\*Эту функцию можно настроить только на ведущем внутреннем блоке.

### 4.3.8 Настройки звонка

| <u>^</u> | ЗВОНОК  |          |          |   |   | ]   |
|----------|---------|----------|----------|---|---|-----|
|          | По умол | чанию    | Звонок 1 | I |   | 1   |
|          | Прочие  |          | Звонок 2 | 2 |   | 2   |
| <b>1</b> | Дверно  | й звонок | Звонок З | 3 |   | 3   |
|          | Другие  |          | Звонок 4 | 1 |   | 4 4 |
|          |         |          |          |   |   |     |
|          |         | -        | ./       | 4 |   |     |
|          |         |          | •        |   |   | 1   |
| S        | 3       | â        | 54       | 1 | ß |     |

#### Рис. 15. Звонок

| Nº | Функции                                                   |
|----|-----------------------------------------------------------|
| 1  | Выбор звука звонка для наружного блока по умолчанию.      |
| 2  | Выбор звука звонка для других наружных блоков.            |
| 3  | Выбор звука звонка для входной двери в квартиру.          |
| 4  | Выбор звука звонка для других вызовов, например вызова от |
|    | консьержа или вызова по интеркому из других квартир.      |

### 4.3.9 Настройки громкости

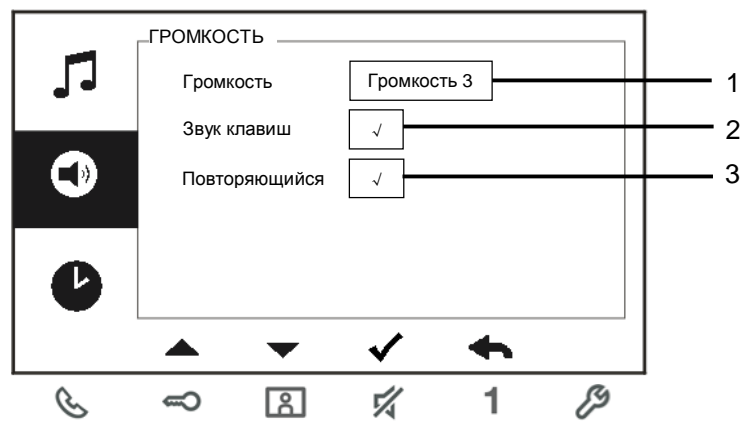

Рис. 16. Настройки громкости

| Nº | Функции                                                      |
|----|--------------------------------------------------------------|
| 1  | Настройка громкости звонка.                                  |
| 2  | Включение/выключение звукового сигнала при нажатии сенсорной |
|    | клавиши.                                                     |
| 3  | Мелодия вызова может быть фиксированной или циклической.     |

### 4.3.10 Настройки даты и времени

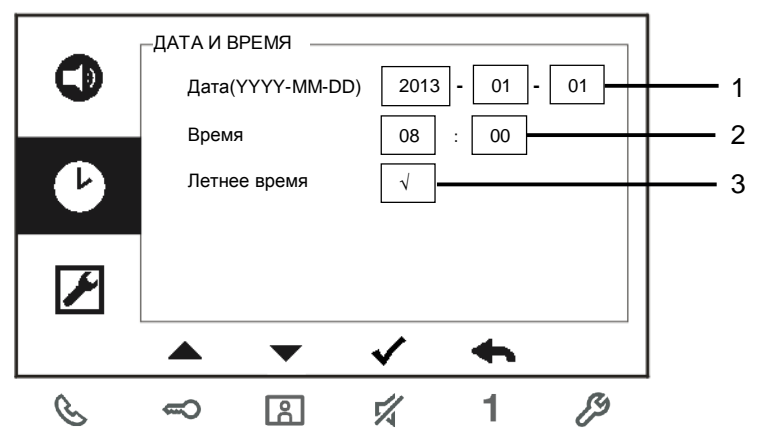

Рис. 17. Настройки даты и времени

| Nº | Функции                                                |
|----|--------------------------------------------------------|
| 1  | Настройка даты.                                        |
| 2  | Настройка времени.                                     |
| 3  | Включение/выключение функции перехода на летнее время. |

### 4.3.11 Прочие настройки

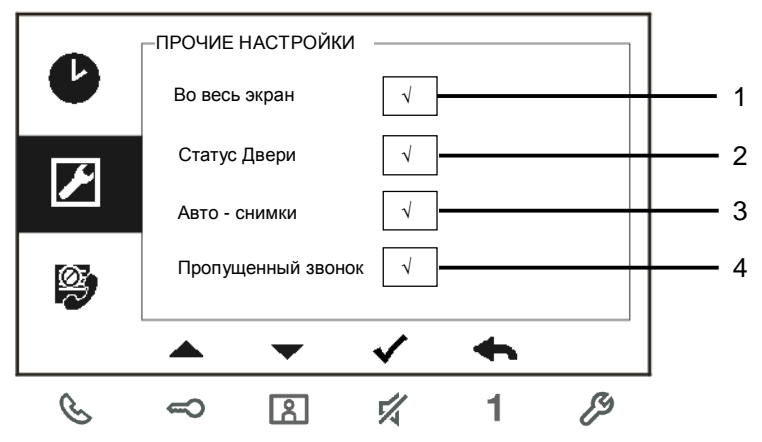

Рис. 18. Настройки домофонной системы

| Nº | Функции                                                             |
|----|---------------------------------------------------------------------|
| 1  | Включение/выключение функции автоматического отображения на         |
|    | полном экране.                                                      |
| 2  | Включение/выключение функции проверки состояния двери (доступна     |
|    | только при условии, что на наружном блоке установлен датчик; значок |
|    | 🗝 мигает при открытой двери).                                       |
| 3  | Включение/выключение функции автоматического выполнения снимка      |
|    | экрана.                                                             |
|    | *Данная функция доступна в моделях М22302 / М22303 -                |
|    | видеогарнитура внутреннего блока с цветным экраном.                 |
| 4  | Включение/выключение функции пропущенных вызовов (значок 🗷          |
|    | мигает при наличии пропущенного вызова).                            |

### 4.3.12 Настройки черного списка

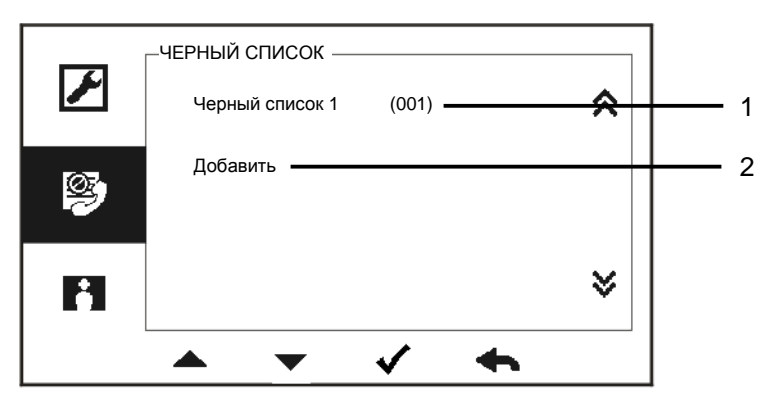

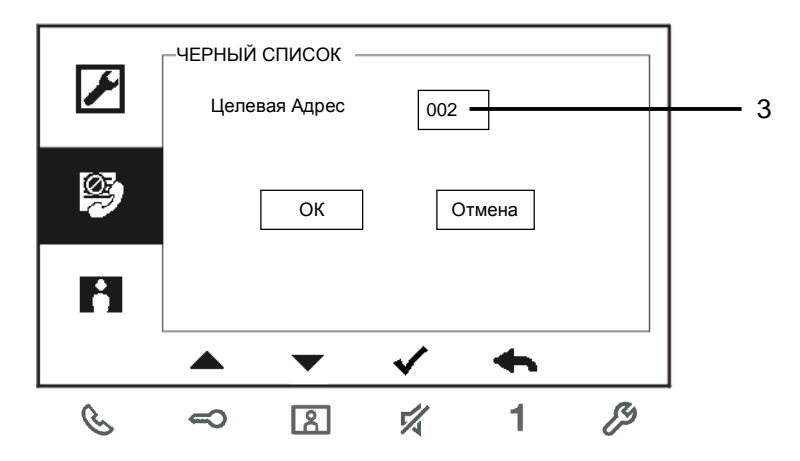

#### Рис. 19. Настройки черного списка

| Nº | Функции                                                           |
|----|-------------------------------------------------------------------|
| 1  | Существующий черный список. Нажмите клавишу √, чтобы изменить     |
|    | настройки.                                                        |
| 2  | Добавление нового черного списка Всего можно добавить 32 черных   |
|    | списка.                                                           |
| 3  | Вход для изменения целевого адреса от 001 до 250 с помощью клавиш |
|    | «+» или «-».                                                      |

\*Эту функцию можно настроить только на ведущем внутреннем блоке.

### 4.3.13 Просмотр журнала

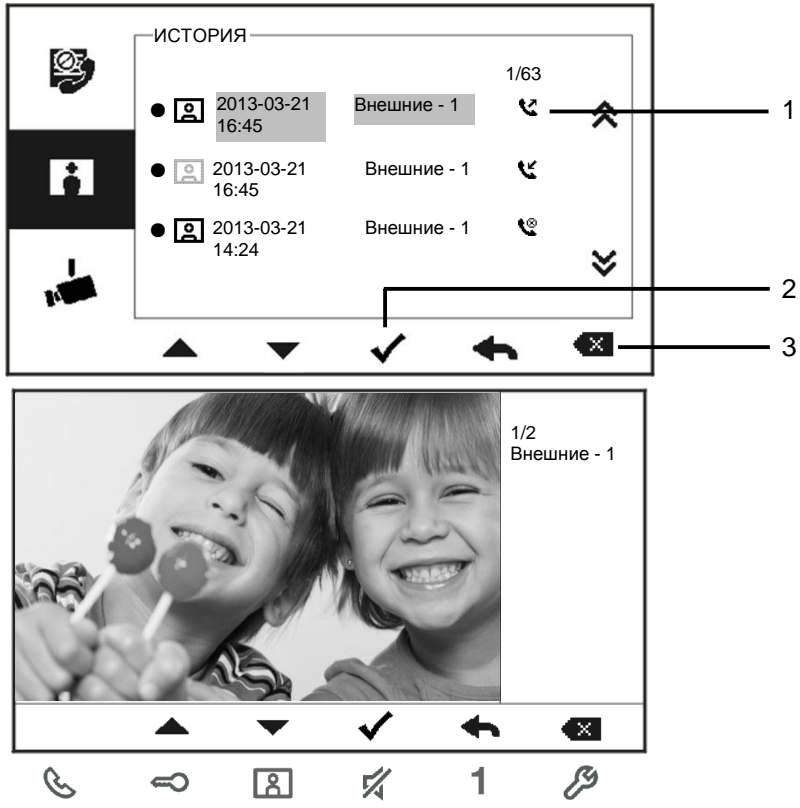

Рис. 20. Просмотр журнала

| Nº | Функции                                                          |
|----|------------------------------------------------------------------|
| 1  | В меню журнала можно зарегистрировать не более 100 событий.      |
|    | -Если функция выполнения снимка экрана включена, отображается    |
|    | значок. Если эта функция выключена, значок не отображается.      |
|    | -Дата, время и тип события записываются вместе со снимком.       |
|    | - Указания: 🔽 обозначает исходящий вызов                         |
|    | 🕊 обозначает входящий вызов                                      |
|    | обозначает пропущенный вызов                                     |
| 2  | Нажмите эту клавишу, чтобы просмотреть сведения об этом событии. |

|   | Когда гость нажимает кнопку звонка, всегда выполняются два снимка. |
|---|--------------------------------------------------------------------|
| 3 | Нажмите эту клавишу, чтобы удалить записанный элемент              |

### 4.3.14 Список камер

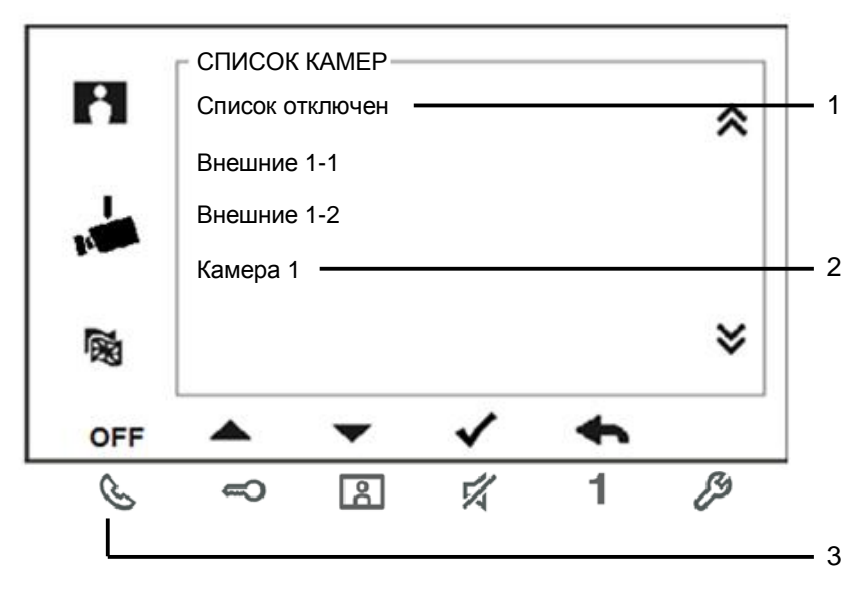

| R   | СПИСОК КАМЕР - Камера 1<br>Включить 🗸           | * |            |
|-----|-------------------------------------------------|---|------------|
|     | Переименовать Передняя дверь —<br>Визуальный _√ |   | - 4<br>- 5 |
| 國   | Сохр Отмен                                      | ≽ |            |
| OFF | ▲ <b>▼</b> √ <b>♠</b>                           |   |            |
| C   | 🗢 🖪 🚀 1                                         | ß |            |

| Nº. | Функции                                                           |  |
|-----|-------------------------------------------------------------------|--|
| 1   | Отображение статуса списка камер.                                 |  |
|     | Только при включении данного списка пользователь может вести      |  |
|     | видеонаблюдение в соответствии со списком, а также редактировать  |  |
|     | каждый объект наблюдения в данном списке                          |  |
| 2   | Отображение камеры из интерфейса камер.                           |  |
| 3   | Нажмите данную кнопку для включения или отключения списка камер.  |  |
|     | По умолчанию сиписок отключен.                                    |  |
| 4   | Присвоение имени камеры (1~14 символов)                           |  |
|     | Могут использоваться только цифры и символы английского алфавита. |  |
| 5   | Данная функция может использоваться, если интерфейс камер         |  |
|     | (режим=4) ассоциирован с данным внутренним блоком.                |  |
|     | Доступна только одна камера.                                      |  |
|     | При нажатии кнопки на этаже на дисплее внутреннего блока          |  |
|     | отображается изображение с камеры, подключенной к интерфейсу      |  |
|     | камер.                                                            |  |

### 4.3.15 Настройки языка

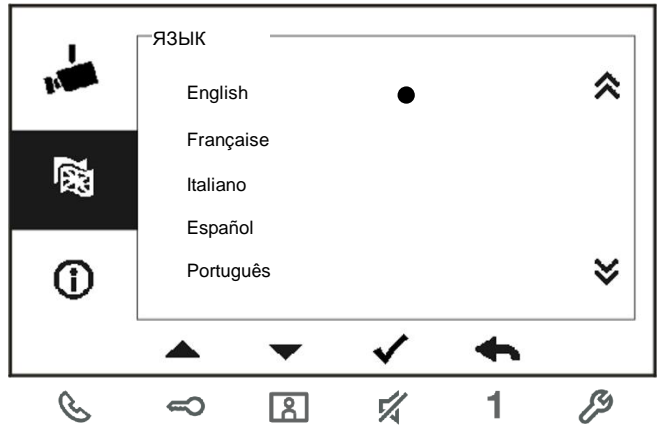

Рис. 21. Настройки языка

### 4.3.16 Информация

| ~         | _информация       |              |            |
|-----------|-------------------|--------------|------------|
| 123       | Версия ПО:        | V2.07_150629 |            |
|           | МСИ версия:       | V2.07_150703 |            |
| <b>()</b> | M/S:              | Ведущий      |            |
|           | Доб. ст. выз.:    | 001          |            |
|           | OS по умолчанию : | 1            | Ř          |
|           |                   | <b>v</b>     |            |
| Â         |                   | • • =        | <i>a</i> . |
| E         | ←> [3]            | <b>1</b>     | 2          |

Рис. 22. Информация о внутреннем блоке (сканирование QR-кода для получения дополнительных инструкций по использованию внутреннего блока)

### 4.3.17 Сброс к заводским настройкам

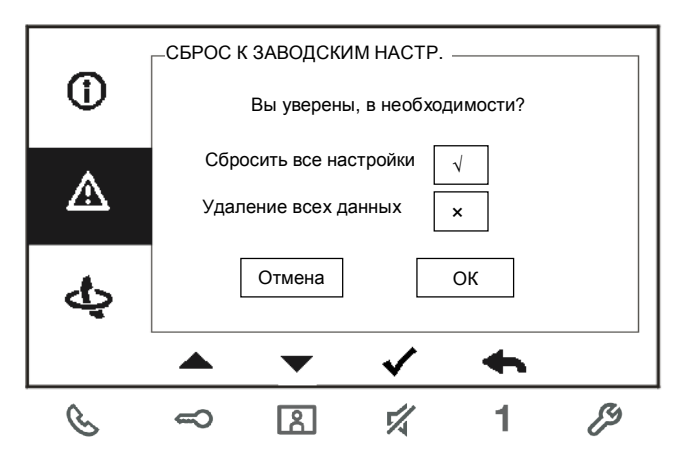

Рис. 23. Сброс к заводским настройкам

| Nº | Функции                                                           |
|----|-------------------------------------------------------------------|
| 1  | Сброс всех настроек.                                              |
|    | Сброс устройства и восстановление всех конфигураций по умолчанию. |
|    | Это действие не ведет к удалению запрограммированных данных и     |
|    | журнала, например списков интеркома и списков активаторов.        |
| 2  | Удаление всех данных:                                             |
|    | удаление всех запрограммированных данных и журнала. Кроме того,   |
|    | будут восстановлены заводские настройки всех конфигураций.        |

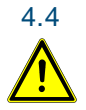

### Очистка

### Внимание

#### Опасность повреждения поверхности экрана.

Твердые или острые предметы могут повредить поверхность экрана.

Запрещается пользоваться такими предметами для ввода данных на сенсорном мониторе.

 Вводите данные пальцами или с помощью пластмассового стилуса.

Чистящие жидкости или абразивные вещества могут повредить поверхность экрана.

- Для очистки поверхностей используйте мягкую ткань и средство для очистки стекол, доступное в продаже.
- Запрещается использовать абразивные чистящие средства.

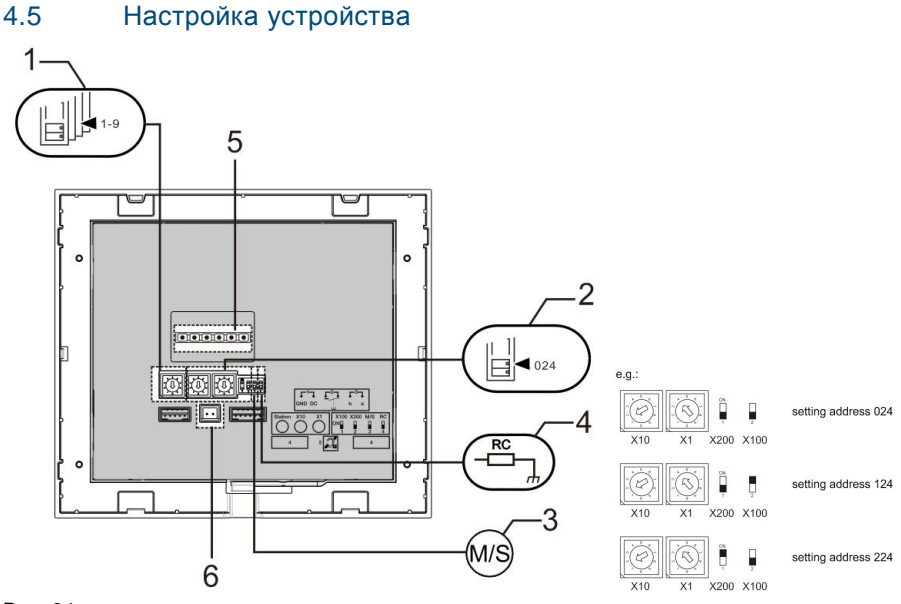

Рис. 24.

1. "Station(Блок)"

Переключатель для установки адреса наружного блока по умолчанию.

2. X10 X1

Переключатели для установки адресов (значений десятков и единиц) внутреннего блока.

#### X200 X100

Dip-переключатели для установки адресов (значений сотых) внутреннего блока.

#### 3. "Master /Slave function(Функция ведущего/ведомого)"

Только один внутренний блок в каждой квартире необходимо настраивать в качестве «ведущего» (переключатель необходимо установить в положение M/S on). Все дополнительные внутренние блоки в одной квартире необходимо настраивать в качестве «ведомых» (переключатель необходимо установить в положение M/S off).

#### 4. "Terminal resistor(Оконечный резистор)"

При установке видеосистем или смешанных аудио/видеосистем переключатель необходимо установить в положение RC on на последнем **устройстве в линии.** 

- 5. **a b** = соединение шины **1** = соединение с дверным звонком DC GND = дополнительный источник питания
- 6. Разъем для индукционной петли

### 5 Технические данные

| Описание                 | Значение                                            |
|--------------------------|-----------------------------------------------------|
| Разрешение дисплея       | 480 x 272                                           |
| Размер дисплея           | 4.3 дюйма                                           |
| Рабочая температура      | -10 °C - +55 °C                                     |
| Температура хранения     | -40 °C - +70° C                                     |
| Защита                   | IP 30                                               |
| Зажимы с одним проводом  | 2 x 0.28 mm <sup>2</sup> - 2 x 0.75 mm <sup>2</sup> |
| Зажимы с тонким проводом | 2 x 0.28 mm <sup>2</sup> - 2 x 0.75 mm <sup>2</sup> |
| Напряжение на шине       | 20-30 B                                             |
| Размеры                  | 137 mm x 155 mm x 24 mm                             |

### Монтаж/установка

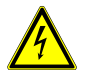

6

### Осторожно

#### Прибор под напряжением!

При прямом или косвенном контакте с токоведущими деталями происходит опасное протекание тока через тело человека. Последствиями этого могут быть электрический шок, ожоги или смерть.

- Перед монтажом и демонтажом оборудования отключите питани e!
- Работы в сети с напряжением110-240 В должны производиться только специалистами по электрооборудованию!

### 6.1 Требования к электрику

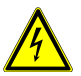

#### Осторожно

#### Прибор под напряжением!

Установку устройства выполняйте только при наличии необходимых знаний и опыта в области монтажа электрооборудования.

- При неправильной установке может возникнуть угроза жизни монтажника и пользователя электрической системы.
- При неправильной установке может быть причинен значительный ущерб имуществу, например, вследствие пожара.

Минимальные необходимые знания и требования к установке перечислены далее.

- Использование «пяти правил по технике безопасности» (DIN VDE 0105, EN 50110).
  - 1. Отключайте источник питания.
  - 2. Примите меры для предотвращения включения прибора.
  - 3. Убедитесь в отсутствии напряжения.
  - 4. Подсоедините заземляющий провод.
  - 5. Заизолируйте смежные компоненты под напряжением.
- Используйте подходящую защитную одежду.
- Пользуйтесь только подходящими инструментами или измерительными приборами.
- Проверьте тип цепи питания (система TN, система IT, система TT), чтобы обеспечить выполнение следующих условий

питания (классическое заземление, защитное заземление, необходимые дополнительные меры и т.д.).

#### 6.2 Общие инструкции по установке

- Заделайте все отводы системы проводки с помощью подключенного устройства шины (например, внутреннего блока, наружного блока, системного устройства).
- Не устанавливайте системный контроллер в непосредственной близости от трансформатора звонка и прочих источников питания (во избежание помех).
- Не устанавливайте провода системной шины вместе с проводами 100-240 В.
- Не используйте обычные кабели для выполнения проводки дверных замков или проводки системной шины.
- Не создавайте перемычек между кабелями разного типа.
- Для системной шины используйте только два провода в четырехжильном или многожильном кабеле.
- При создании петли запрещается устанавливать входящую и исходящую шины в одном и том же кабеле.
- Запрещается устанавливать внутреннюю и наружную шины внутри одного и того же кабеля.

### 6.3 Монтаж

### Рекомендованная высота установки

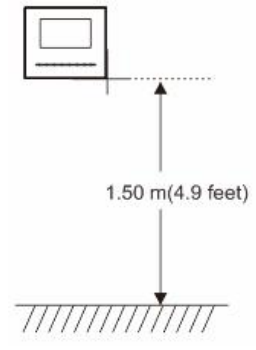

#### Снятие

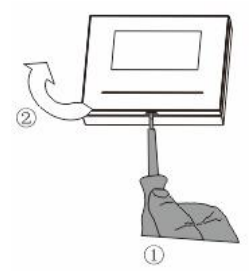

Откройте корпус панели, потянув зажим в основании устройства.

#### Установочные размеры

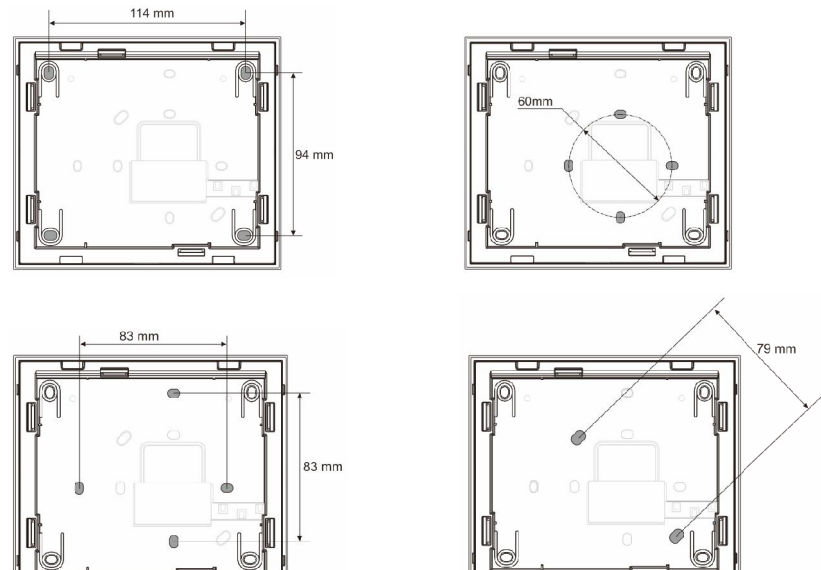

- 1. В основании устройства имеются отверстия под винты для крепления на стену в соответствии с приведенными выше размерами.
- Кроме того, основание устройства можно закрепить на имеющемся корпусе для установки с утапливанием.
  Размеры совместимых корпусов для установки с утапливанием приведены на схемах выше.

#### Проводка

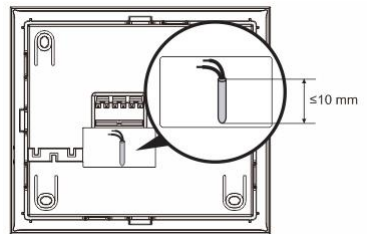

Закрепите основание устройства и подсоедините его согласно схеме. Длина изолированного участка конца кабеля не должна превышать 10 мм.

#### Настройки

Настройте адреса предпочтительных наружных блоков и адрес внутреннего блока на перемычке (см. главу «<u>Настройка устройства</u>»).

Три типа установки.

- А. Установка на поверхности
- 1) Установка на стену

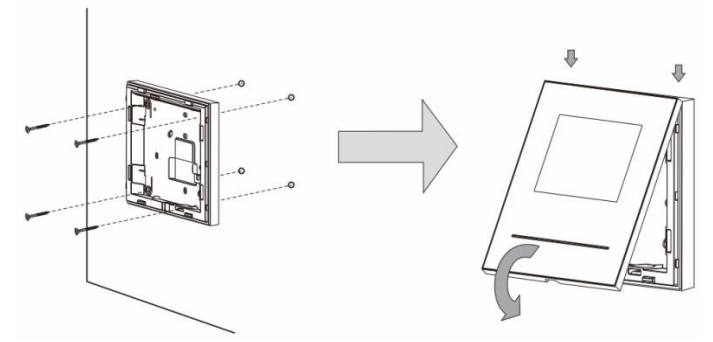

- 1. Прикрепите основание устройства на стену.
- Установите верхнюю часть устройства на основание и закрепите до щелчка: установите верхнюю часть устройства на крепежные направляющие и надавите на нижнюю часть, так чтобы она вошла в основание и зафиксировалась в зажимах.

#### 2) Монтаж в корпусе для установки с утапливанием

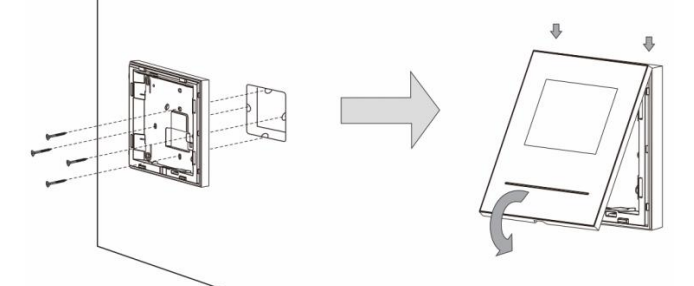

- 1. Закрепите основание устройства на имеющемся корпусе для установки с утапливанием.
- 2. Установите верхнюю часть устройства на основание и закрепите до щелчка: установите верхнюю часть устройства на крепежные направляющие и

надавите на нижнюю часть, так чтобы она вошла в основание и зафиксировалась в зажимах.

#### В. Установка на столе

#### Установка с настольным кронштейном

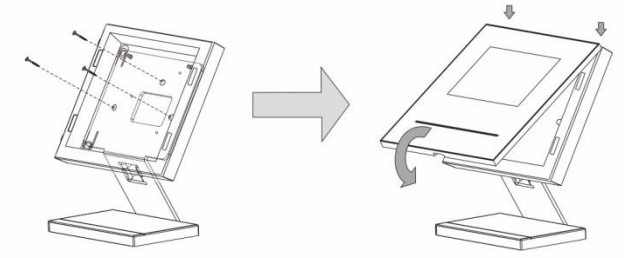

- 1. Прикрепите основание устройства к настольному кронштейну.
- Установите верхнюю часть устройства на основание и закрепите до щелчка: установите верхнюю часть устройства на крепежные направляющие и надавите на нижнюю часть, так чтобы она вошла в основание и зафиксировалась в зажимах.

#### С. Установка с утапливанием

#### Снятие рамки

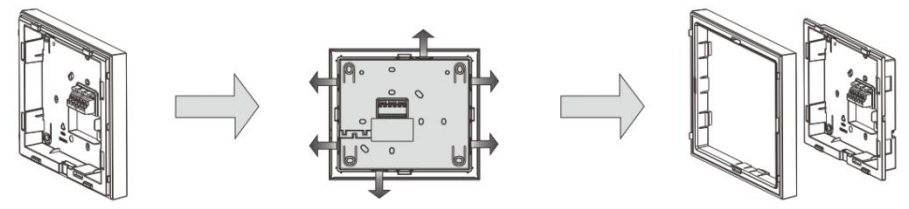

Для выполнения установки с утапливанием сначала снимите рамку.

#### 1) Установка с задней крышкой

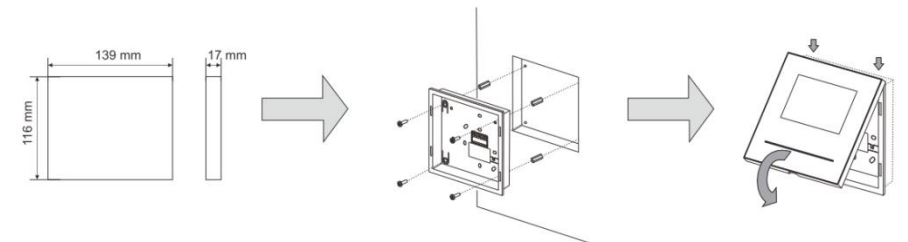

1. Закрепите заднюю крышку непосредственно в стене.

 Установите верхнюю часть устройства на основание и закрепите до щелчка: установите верхнюю часть устройства на крепежные направляющие и надавите на нижнюю часть, так чтобы она вошла в основание и зафиксировалась в зажимах.

#### 2) Монтаж в металлическом корпусе для установки с утапливанием

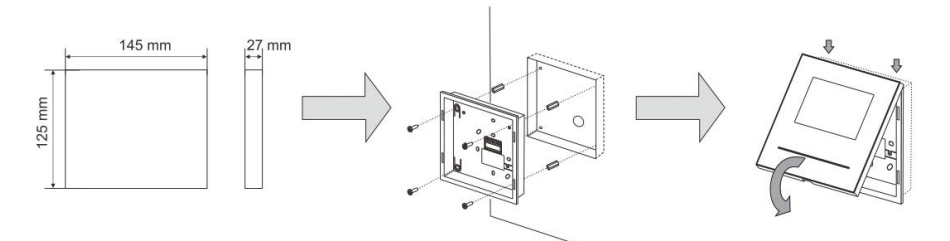

- 1. Закрепите металлический корпус для установки с утапливанием в стене.
- 2. Прикрепите заднюю стенку к металлическому корпусу для установки с утапливанием.
- Установите верхнюю часть устройства на основание и закрепите до щелчка: установите верхнюю часть устройства на крепежные направляющие и надавите на нижнюю часть, так чтобы она вошла в основание и зафиксировалась в зажимах.

#### 3) Установка в стенной полости

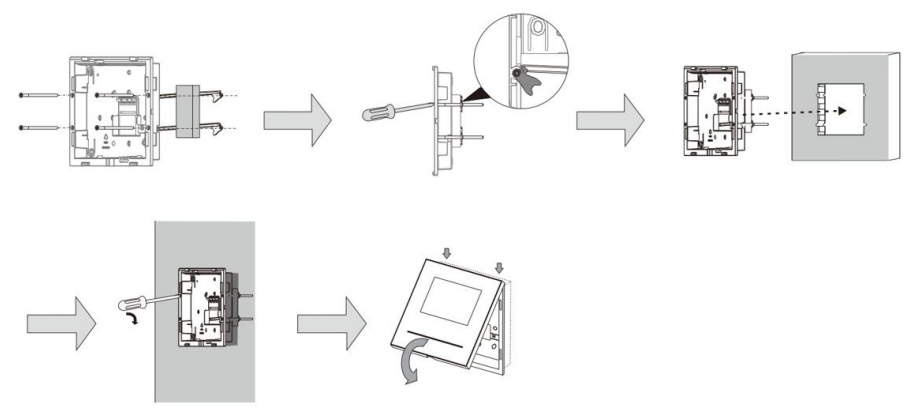

1. Закрепите два опорных кронштейна на задней крышке внутреннего блока,

пропустите 4 винта через заднюю крышку и вверните их в 4 распорных кронштейна. 2. Поверните 4 распорных кронштейна для сцепления с опорными кронштейнами и оберните углы распорных кронштейнов резиновой лентой для фиксации распорок.

3. Поместите заднюю крышку в стенной проем.

4. Затяните винты.

5. Защелкните верхнюю часть внутреннего блока на его нижней части: установите верхнюю часть внутреннего блока в гнезда фиксации и нажмите нижнюю часть блока до фиксации.

#### Установка передней крышки

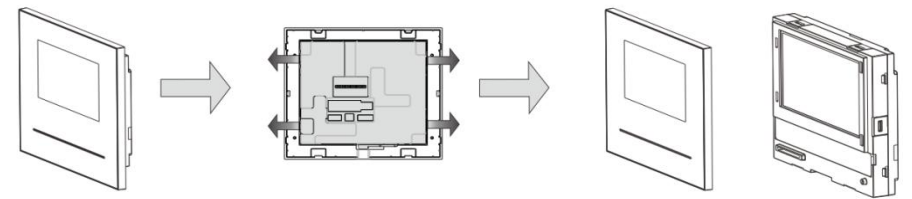

Установка внутреннего блока завершена.

#### Примечание

Компания оставляет за собой право в любое время вносить технические изменения и изменения в содержание данного документа без предварительного уведомления.

Подробные технические характеристики, согласованные на момент заказа, применяются ко всем заказам. Компания АВВ не несет ответственности за возможные ошибки или неполноту сведений в данном документе. Право собственности на данный документ, все разделы и иллюстрации, содержащиеся в нем, принадлежит компании.Запрещается воспроизведение, передача или использование третьими сторонами данного документа и его содержания, в полном или частичном объеме, без предварительного письменного разрешения компании АВВ.

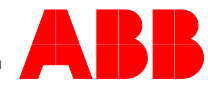